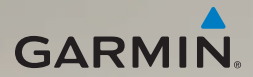

## dēzl<sup>®</sup> 560 manuale di avvio rapido

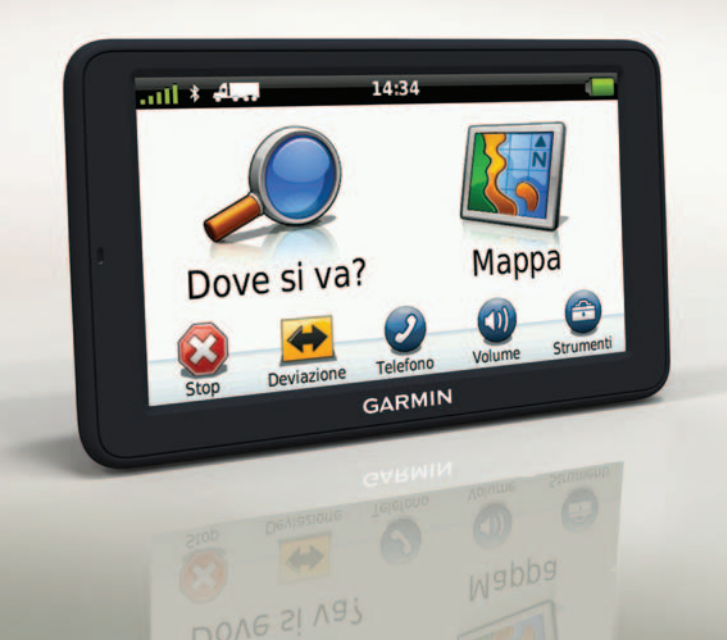

## Operazioni preliminari

### 

Per avvisi sul prodotto e altre informazioni importanti, consultare la guida *Informazioni importanti sulla sicurezza e sul prodotto* inclusa nella confezione.

Prima di utilizzare il dispositivo per la prima volta, è necessario eseguire queste operazioni.

- 1. Installare la base (pagina 2).
- 2. Collegare il dispositivo alla base (pagina 3).
- 3. Connettere l'antenna esterna (pagina 4).
- 4. Registrare il dispositivo (pagina 5).
- Controllare la disponibilità di aggiornamenti:
  - Aggiornamenti software (pagina 5).
  - Aggiornamento mappe gratuito (pagina 6).
- 6. Scaricare il manuale utente completo (pagina 6).
- Immettere un profilo autocarro o camper (pagina 6).

## Montaggio del dispositivo

### 

Questo prodotto è dotato di una batteria agli ioni di litio. Per evitare possibili danni alla persona e al prodotto dovuti all'esposizione della batteria a calore eccessivo, quando si esce dal veicolo rimuovere il dispositivo o riporlo lontano dai raggi diretti del sole.

#### Installazione della base

#### AVVISO

Il dischetto adesivo è da considerarsi permanente ed è molto difficile da rimuovere una volta applicato. Dopo aver rimosso il dischetto adesivo, utilizzare alcool per rimuovere eventuali residui.

1. Scegliere una posizione di montaggio in cui la visibilità del cielo sia libera.

Accertarsi che la posizione non ostruisca la visuale del guidatore.

- 2. Pulire la superficie di montaggio con alcool.
- 3. Asciugarla con un panno pulito e asciutto.
- 4. Rimuovere la protezione da uno dei due lati del dischetto adesivo **①**.

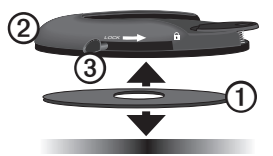

- Posizionare il dischetto adesivo nella parte inferiore della base di montaggio
- 6. Rimuovere la striscia protettiva restante.
- Accertarsi che la leva di blocco ③ sia rivolta verso il conducente, quindi posizionare la base di montaggio sulla superficie prescelta.

Per garantire un fissaggio solido tra il dischetto adesivo e il cruscotto, attendere 24 ore prima di fissare il dispositivo.

## Collegamento del dispositivo alla base

Prima di utilizzare il dispositivo tramite la batteria, è necessario effettuare la carica.

1. Inserire il cavo di alimentazione per veicoli ① nel connettore mini-USB ② del supporto ③.

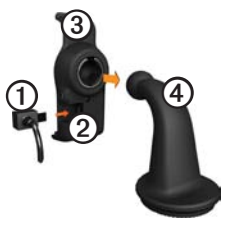

2. Far scattare in posizione la base di appoggio sul braccio ④.

3. Far scorrere la leva di blocco (5) sulla base in posizione di sblocco.

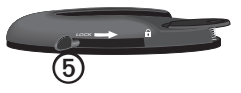

- 4. Far scorrere la parte inferiore del braccio nella base finché non scatta in posizione.
- Far scorrere la leva di blocco nella posizione di blocco.
- 6. Inserire la parte inferiore dell'unità nella base di appoggio.
- 7. Inclinare all'indietro l'unità fino a farla scattare in posizione.
- Inserire l'altra estremità del cavo in una presa di alimentazione del veicolo.

**NOTA:** il dispositivo potrebbe aver bisogno di una visuale completamente libera del cielo per acquisire il segnale satellitare.

#### Collegamento dell'antenna esterna

#### **AVVISO**

Prima di montare il dispositivo, consultare la guida *Informazioni importanti sulla sicurezza e sul prodotto* per informazioni sulle disposizioni legali relative al montaggio sul parabrezza.

 Collegare l'antenna esterna ① al ricevitore per le segnalazioni sul traffico ②.

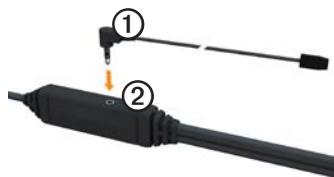

2. Fissare l'antenna esterna al parabrezza mediante le ventose.

**NOTA**: per ottimizzare la potenza del segnale, indirizzare l'antenna esterna verticalmente sul parabrezza, se possibile.

### Informazioni su myDashboard

Utilizzare myDashboard per registrare il dispositivo, controllare la disponibilità di aggiornamenti software e mappe, accedere ai manuali e all'assistenza e molto altro.

#### Impostazione di myDashboard

1. Collegare il cavo USB al connettore micro-USB ① sul dispositivo.

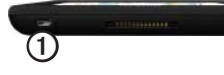

- 2. Collegare il cavo USB alla porta USB del computer.
- 3. Visitare il sito Web www.garmin.com/dashboard.
- 4. Seguire le istruzioni visualizzate sullo schermo.

#### Registrazione del dispositivo

- 1. In myDashboard, fare clic su Eseguire la registrazione adesso.
- 2. Seguire le istruzioni visualizzate sullo schermo.
- Conservare in un luogo sicuro la ricevuta di acquisto originale oppure una fotocopia.

#### Aggiornamento del software

- 1. Aprire myDashboard (pagina 5).
- 2. Se necessario, in Aggiornamenti software, fare clic su Aggiorna ora.
- 3. Seguire le istruzioni visualizzate sullo schermo.

#### nüMaps Guarantee™

È possibile eseguire un aggiornamento mappe gratuito entro 60 giorni dall'acquisizione dei satelliti durante la guida con il dispositivo. Se la registrazione viene effettuata telefonicamente o dopo 60 giorni dalla prima acquisizione dei satelliti, non si avrà diritto all'aggiornamento mappe gratuito. Per ulteriori informazioni, visitare il sito Web www.garmin.com/numaps.

#### Aggiornamento delle mappe

- 1. Aprire myDashboard (pagina 5).
- 2. Registrare il dispositivo (pagina 5).
- 3. Se necessario, in Aggiornamenti mappe, fare clic su **Aggiorna ora**.
- 4. Seguire le istruzioni visualizzate sullo schermo.

#### Download del manuale utente

Il manuale utente per il dispositivo è disponibile sul sito Web Garmin. Il manuale utente per il dispositivo dēzl fornisce ulteriori informazioni sulle funzioni del dispositivo per autocarri, camper e caravan.

- 1. Aprire myDashboard (pagina 5).
- 2. Fare clic su Manuals.
- 3. Fare clic su **Download** accanto al manuale del dispositivo che si desidera.
- Fare clic su per salvare il file nel computer.

#### Inserimento di un profilo autocarro o camper

## 

L'immissione del profilo del veicolo non garantisce che le sue caratteristiche siano prese in considerazione per tutti i percorsi suggeriti. È responsabilità dell'utente rendere conto di altezza, lunghezza, peso e altre restrizioni del veicolo durante la guida. Fare sempre riferimento ai cartelli stradali presenti e alle condizioni della strada per prendere decisioni di guida.

Prima di poter impostare la modalità autocarro o camper, è necessario inserire il relativo profilo.

La modalità di trasporto autocarro verrà selezionata alla prima accensione del dispositivo. È possibile selezionare **Cambia modo** per inserire un profilo camper.

- 1. Quando la schermata di avviso viene visualizzata, toccare **Acconsento**.
- 2. Toccare Sì per inserire il profilo autocarro.
- 3. Seguire le istruzioni visualizzate sullo schermo.

## Panoramica del dispositivo

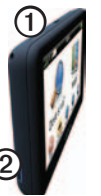

 ①
 Tasto di accensione

 ②
 Alloggiamento scheda microSD<sup>™</sup>

### Reimpostazione del dispositivo

Se il dispositivo non funziona correttamente, è possibile reimpostarlo.

1. Tenere premuto il tasto di **accensione** per 8 secondi, quindi rilasciarlo. Il dispositivo si spegne.

- 2. Attendere 1 secondo.
- 3. Se il dispositivo utilizza la batteria, premere e rilasciare il tasto di **accensione**.

## Uso del menu principale

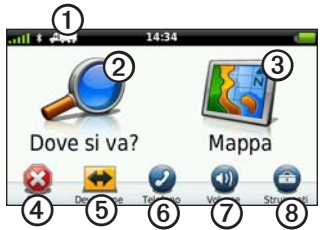

- Toccare ① per selezionare una modalità di trasporto.
- Toccare 2 per cercare una destinazione.
- Toccare ③ per visualizzare la mappa.
- Toccare ④ per interrompere un percorso.
- Toccare per ricalcolare il percorso.
- Toccare <sup>(6)</sup> per effettuare una chiamata

quando il dispositivo è collegato a un telefono cellulare compatibile.

Visitare il sito Web www.garmin.com /bluetooth per informazioni.

- Toccare Ø per regolare il volume.
- Toccare (3) per aprire il menu degli strumenti e delle impostazioni.

# Ricerca di servizi per autocarri

Le mappe dettagliate caricate sul dispositivo contengono punti di interesse per autocarri, ad esempio servizi stradali, aree di sosta mezzi pesanti e stazioni per il peso.

- Nel menu principale, toccare Dove si va? > Punti di Interesse > Autocarri.
- 2. Selezionare una categoria.
- 3. Se necessario, selezionare una sottocategoria.
- 4. Selezionare una destinazione.
- 5. Toccare Vai!.

## Uso del menu Uscite

È possibile trovare servizi quali carburante, ristoranti, alloggi, aree di sosta, autofficine, aree di sosta mezzi pesanti e stazioni di pesa nelle prossime uscite autostradali. Nel dispositivo vengono visualizzati i servizi disponibili in base al modo d'uso. Le informazioni relative al menu Uscite sono disponibili solo sulle strade ad accesso controllato, quali autostrade.

**NOTA**: il menu Uscite non è disponibile per la modalità Pedonale.

- Durante la navigazione di un percorso, nel menu principale, toccare Dove si va?
   > Uscite.
- 2. Selezionare un'opzione.

## Come seguire il percorso

#### AVVISO

L'icona che indica il limite di velocità viene fornita esclusivamente a titolo informativo e non solleva il conducente dalla responsabilità di rispettare tutti i segnali relativi ai limiti di velocità e di usare il buonsenso in tutte le condizioni di guida. Garmin non sarà ritenuta responsabile di eventuali contravvenzioni o citazioni ricevute per violazione del codice stradale o mancato rispetto della segnaletica stradale.

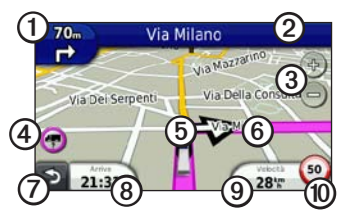

Il percorso è contrassegnato con una linea magenta sulla mappa. Se ci si allontana dal percorso originale, il dispositivo ricalcola il percorso. Quando si percorrono strade principali, potrebbe essere visualizzata un'icona indicante il limite di velocità.

Quando si guida in modalità Autocarro o Camper, viene riprodotto un suono e visualizzata un'icona 🐨 ad indicare che l'idoneità della strada al passaggio di autocarri non è nota. Rispettare sempre i segnali e le disposizioni.  Toccare ① per visualizzare la svolta successiva.

L'indicatore delle svolte include anche l'indicatore di corsia, che descrive in quale corsia deve essere effettuata la manovra, se disponibile.

- Toccare ② per visualizzare l'elenco delle svolte.
- Toccare ③ per ingrandire o ridurre la visualizzazione.
- Toccare per visualizzare le informazioni di avvertenza, quando disponibili (pagina 6).
- Toccare (5) per visualizzare informazioni sulla posizione.
- Toccare e trascinare **(5)** per visualizzare una diversa zona della mappa.
- Toccare ⑦ per tornare al menu principale.
- Da qualsiasi schermata, tenere premuto
   Ø per tornare al menu principale.

- Toccare (3) per visualizzare un campo dati diverso.

Questa icona visualizza l'indicazione del limite di velocità per gli autocarri.

# Uso di una videocamera posteriore

Se è installata una videocamera posteriore a video composito nel veicolo, è possibile visualizzare le immagini della fotocamera sul dispositivo.

Collegare la fotocamera alla presa di ingresso video **O** sulla base di appoggio.

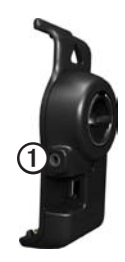

Le immagini della telecamera vengono visualizzate non appena il segnale video è presente.

## Informazioni sul traffico

## 

Se si decide di ricalcolare il percorso durante la navigazione in modalità autocarro, il percorso ricalcolato potrebbe includere strade di cui non si conosce l'accessibilità da parte dei mezzi pesanti. È necessario porre particolare attenzione e usare il buonsenso, nonché rispettare tutte le indicazioni stradali e le disposizioni.

#### AVVISO

Garmin non è responsabile dell'accuratezza o della puntualità dei dati infotraffico. NOTA: le informazioni sul traffico non sono disponibili in tutti i paesi.

Il dispositivo è in grado di ricevere i dati infotraffico FM Traffic Message Channel (TMC). L'abbonamento al servizio di infotraffico FM TMC viene attivato automaticamente e non richiede l'acquisto di un abbonamento aggiuntivo. Il ricevitore Info Traffico FM TMC è integrato nel cavo di alimentazione per veicoli incluso nella confezione.

Per informazioni sui ricevitori Info Traffico e le aree di copertura, visitare il sito Web www.garmin.com/traffic.

### Associazione del telefono

Prima di eseguire l'associazione, è necessario che il telefono e il dispositivo siano accesi e si trovino a una distanza massima di 10 metri (33 piedi) l'uno dall'altro.

- 1. Nel menu principale del dispositivo dēzl, toccare Strumenti > Impostazioni > Bluetooth > Bluetooth > Attivato > Salva.
- 2. Attivare il componente Bluetooth<sup>®</sup> sul telefono.
- Abilitare la modalità Visibile sul telefono.

**NOTA**: tale componente potrebbe trovarsi nel menu Impostazioni, Bluetooth, Connessioni o Vivavoce.

- 4. Sul dispositivo dēzl, toccare Aggiungi telefono> OK.
- 5. Selezionare il telefono dall'elenco visualizzato.
- 6. Toccare OK.

Sul telefono viene visualizzato un messaggio in cui si richiede di associare il telefono con il dispositivo.

- 7. Accettare l'associazione sul telefono.
- 8. Se necessario, immettere il PIN Bluetooth (1234) nel telefono.

## Maggiori informazioni

- Visitare il sito Web www.garmin.com /ontheroad.
- Per acquistare gli accessori, visitare il sito Web http://buy.garmin.com.
- Toccare Strumenti > Aiuto.

#### Servizio di assistenza Garmin

- Negli Stati Uniti, visitare www.garmin.com/support o contattare Garmin USA al numero (800) 800.1020.
- Nel Regno Unito, contattare Garmin (Europe) Ltd. al numero 0808 2380000.

 In Europa, visitare il sito www.garmin.com/support e fare clic su Contact Support per informazioni sull'assistenza nazionale oppure contattare Garmin (Europe) Ltd. al numero +44 (0) 870.8501241.

Garmin<sup>®</sup> e il logo Garmin sono marchi di Garmin Ltd. o società affiliate, registrati negli Stati Uniti e in altri Paesi. cityXplorer<sup>™</sup>, dëzl<sup>™</sup>, myTrends<sup>™</sup>, and nüMaps Guarantee<sup>™</sup> sono marchi registrati di Garmin Ltd. o delle relative società affiliate. L'uso di tali marchi non è consentito e i logo Bluetooth<sup>®</sup> sono di proprietà di Bluetooth SIG, Inc. e il loro uso da parte di Garmin è concesso su licenza. Mae<sup>®</sup> è un marchio di Apple Computer, Inc., registrato negli Stati Uniti e in altri paesi. microSD<sup>™</sup> è un marchio di SD-3C, LLC. Windows<sup>®</sup> è un marchio registrato di Microsoft Corporation negli Stati Uniti e/o in altri Paesi.

© 2011 Garmin Ltd. o società affiliate

CE

Codice prodotto 190-01280-51 Rev. B

Stampato in Taiwan